## Выдача прав пользователя 1С

Для корректной работы сервиса 1С-Отчетность следует настроить права для пользователя 1С через конфигуратор.

Запустите базу 1С в режиме «Конфигуратор, затем перейдите в раздел Администрирование Пользователи добавить/выбрать пользователя П рочее.

Проставьте флажки напротив следующих пунктов:

- Полные права
- Право на защищенный документооборот с Контролирующими Органами